Nota 1: Este é um procedimento de teste sugerido que requer um conhecimento de DOS e um programa chamado "Telnet.exe" ou "Telnet.com".

Nota 2: Se a função echo do programa telnet estiver desativada, você não verá o que digitar no comando de aviso do DOS. Digite devagar e com cuidado.

| <u>c:</u> | C:\WINDOV | VS\System | 32\comma | nd.com |  |
|-----------|-----------|-----------|----------|--------|--|
| с:        | />        |           |          |        |  |
|           |           |           |          |        |  |
|           |           |           |          |        |  |
|           |           |           |          |        |  |
|           |           |           |          |        |  |
|           |           |           |          |        |  |
|           |           |           |          |        |  |

Fig. 4-1

Abra a janela do Prompt de Comando do DOS.

| 🔤 Telnet   |                       |    | - 8 |
|------------|-----------------------|----|-----|
| C:\>telnet | yoursmtpserveraddress | 25 |     |
|            |                       |    |     |
|            |                       |    |     |
|            |                       |    |     |
|            |                       |    |     |
|            |                       |    |     |
|            |                       |    |     |
|            |                       |    |     |
|            |                       |    |     |

## Fig. 4-2

No prompt de commando do DOS, digite: "telnet", o Endereço IP do servidor SMTP com o número de porta "25". Em seguida, pressione Enter. A entrada deve ser exibida como na Figura 4-2.

| _ <del>_</del> _ <del>_</del>     |
|-----------------------------------|
| not open connec<br>Connect failed |
|                                   |
| 1                                 |
|                                   |
|                                   |
|                                   |

Fig. 4-3

Se você recebeu uma mensagem **Connect failed (Falha na conexão)**, repita a etapa da Figura 4-2 novamente. Se a falha persistir, entre em contato com o Administrador de TI ou o seu Provedor de Serviços de Internet.

| service 5.5.2055.1. |
|---------------------|
|                     |
|                     |
|                     |
|                     |
|                     |
|                     |
|                     |

Se você recebeu a mensagem de **pronta** (ready), semelhante à da Figura 4-4, vá para a etapa seguinte.

| Telnet 192.168.2.30                                                    | - <b>-</b> × |
|------------------------------------------------------------------------|--------------|
| 250 OK - mail from <idk0@xerox.com< td=""><td>_</td></idk0@xerox.com<> | _            |
|                                                                        |              |
|                                                                        |              |
|                                                                        |              |
|                                                                        |              |
|                                                                        |              |
|                                                                        |              |
|                                                                        |              |
|                                                                        |              |
|                                                                        |              |

Fig. 4-5

Digite "**mail from: seu endereço de e-mail**" e pressione **Enter**. A entrada deve ser semelhante à da Figura 4-5.

| 🛋 Telnet 192.168 | 8.2.30                                                                             | - 🗆 X    |
|------------------|------------------------------------------------------------------------------------|----------|
| rcpt to:         | idk6@idkdomain.xerox.com                                                           | <b>_</b> |
| 250 OK -         | Recipient <idk6@idkdomain.xerox.c< td=""><td>om&gt;</td></idk6@idkdomain.xerox.c<> | om>      |
|                  |                                                                                    |          |
|                  |                                                                                    |          |
|                  |                                                                                    |          |
|                  |                                                                                    |          |
|                  |                                                                                    |          |
|                  |                                                                                    |          |
|                  |                                                                                    |          |
|                  |                                                                                    |          |
|                  |                                                                                    |          |
|                  |                                                                                    |          |

Fig. 4-6

Digite "**rcpt to: seu endereço de e-mail**" e pressione **Enter**. A entrada deve ser semelhante à da Figura 4-6.

| 🔤 Telnet 192.168.2.30                    |                    | - 🗆 ×    |
|------------------------------------------|--------------------|----------|
| data<br>354 Send data.<br>this is a test | End with CRLF.CRLF | <u>_</u> |
| 250 ок                                   |                    |          |
|                                          |                    |          |
|                                          |                    |          |
|                                          |                    |          |

Fig. 4-7

Digite "**Data**" (dados) e pressione **Enter**. Para terminar o e-mail, digite (.) e pressione **Enter**. Pode levar alguns minutos para que a mensagem seja enviada para a caixa de entrada da sua conta de e-mail. Depois de receber o e-mail, vá para o folheto de configuração do Fax da Internet / iFax Parte 1 de 3.

THE DOCUMENT COMPANY XEROX® Verificação do servidor SMTP -2 de 2

## Guia de Início Rápido

Verificação do Servidor SMTP

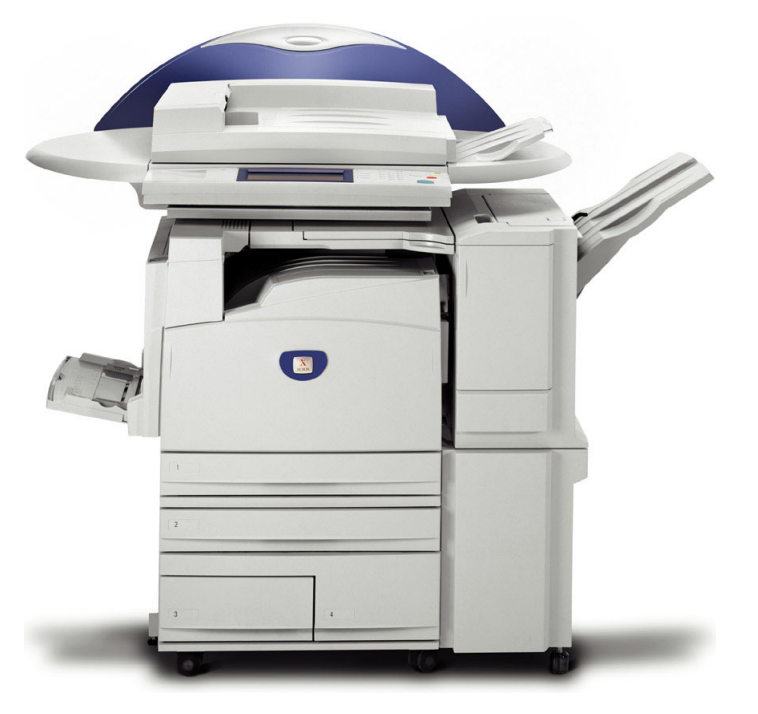

WorkCentre M24